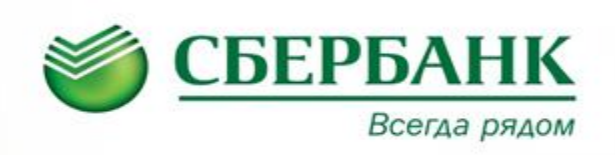

## ОПЛАТА ЧЕРЕЗ СБЕРБАНК ОНЛАЙН

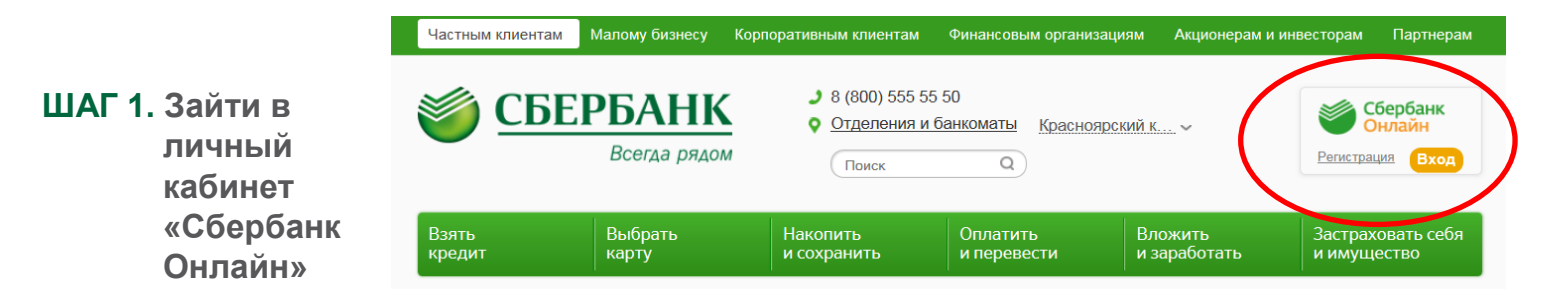

## ШАГ 2. Выбрать меню ПЛАТЕЖИ И ПЕРЕВОДЫ

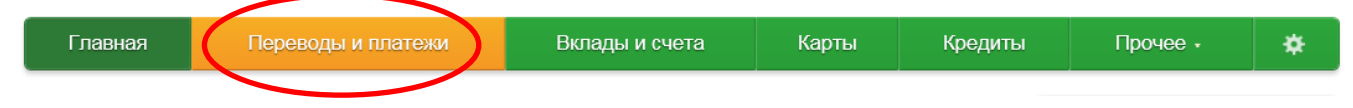

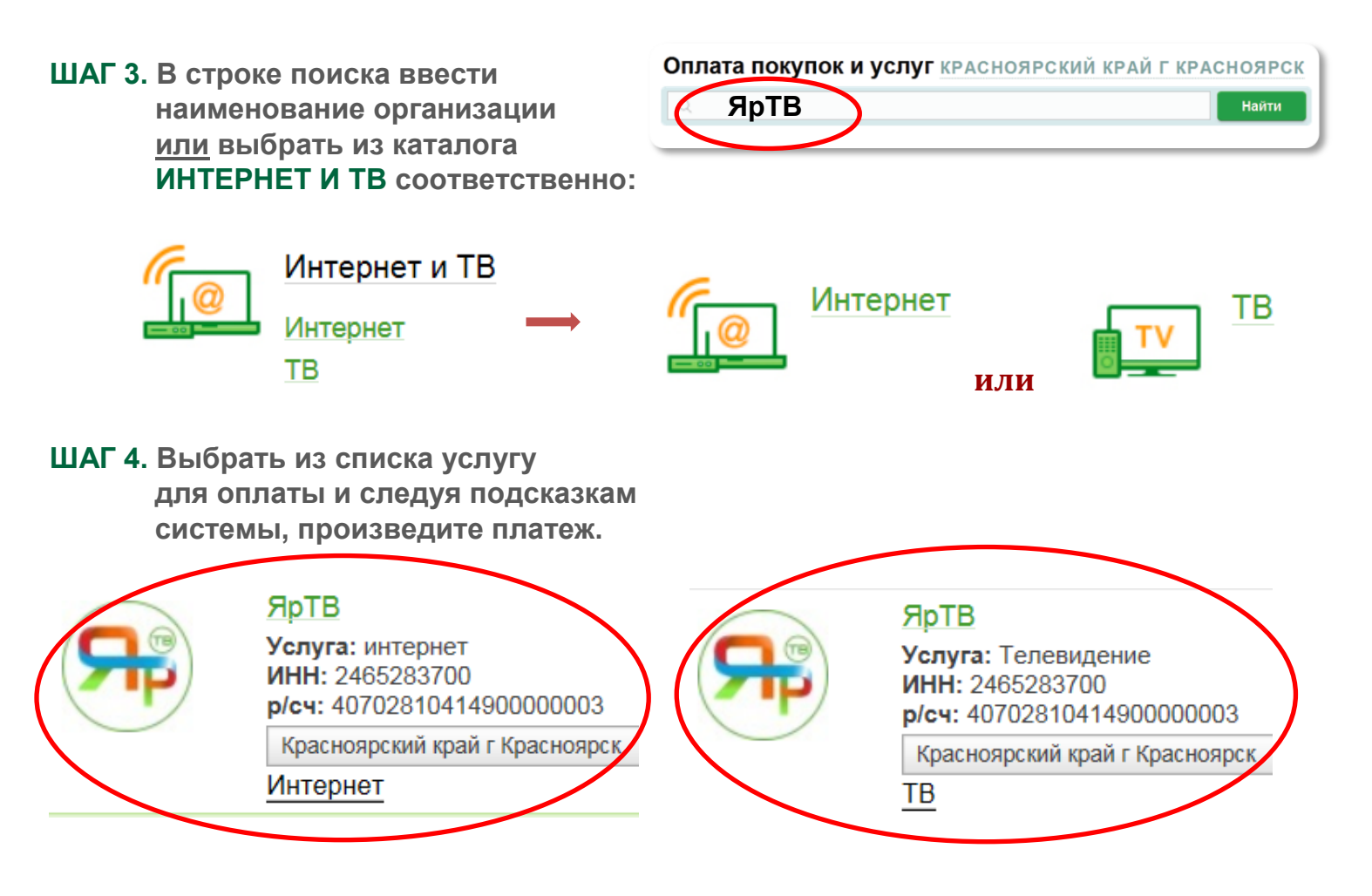